## CÓMO CONSULTAR EL CATÁLOGO DE LA BIBLIOTECA DEL IES LUCAS MALLADA

Entra en la página web del instituto.

Ve al apartado de BIBLIOTECA y una vez dentro pincha en CATÁLOGO.

| AbiesWeb 3.5 × +                                                                                                    | <ul> <li>Incompany design</li> </ul>                                                                                                    | - 0 - X-  |
|----------------------------------------------------------------------------------------------------|----------------------------------------------------------------------------------------------------|-----------|
| A No es seguro abievveb.cateduce.rindex.php/visitat/prehomet     Security Security     Security Security     Security Security     Security     Security | Gestiona tu biblioteca con<br>AbiesWeb                                                                                                    | * 2 * 0 : |
|                                                                                                    | Description Description Descriptio |           |
|                                                                                                    | Itestituto Nacional da Tecnologita Educationa y de Frenzador para el profesorado<br>Califa Tecnologica (2012) Materia<br>Califa Tecnologica (2012) Materia<br>Material (2014) Material (2014) Material (2014)<br>Material (2014)<br>Material (2014)<br>Material (2014)<br>Material (2014)<br>Material (2014)<br>Material (2014)                                                                                                    |           |

Completa las pestañas de COMUNIDAD , PROVINCIA Y LOCALIDAD , y elige IES LUCAS MALLADA en el desplegable.

| Centro                  |
|-------------------------|
| Escribe tu centro:      |
| Comunidad Provincia/DAT |
| Localidad V             |

| Centro Escribe tu centro: I.E.S. LUCAS MALLADA O búscalo: Comunidad ARAGON Provincia/DAT HUESCA                                                                                                    |
|----------------------------------------------------------------------------------------------------|
| Centro C.I.F.P. SAN LORENZO C.P. JUAN XXIII C.P. PEDRO J. RUBIO CEIP EL PARQUE CIFE ANA ABARCA DE BOLEA CPEIPS Santa Ana Huesca E.O.I. DE HUESCA E.O.I. DE HUESCA Escuela Superior de Conservación y Restauración de Bienes Culturales de Aragón I.E.S. LUCAS MALLADA I.E.S. PIRAMIDE I.E.S. SIERRA DE GUARA Santa Rosa - Altoaragón |
|                                                                                                    |

Pincha en IR

A la izquierda de la pantalla en "CONSULTAS" podéis ver el catálogo completo del fondo de nuestra biblioteca:

| DEEDWAA                                                                                                    |                                                                              | AbiesWeb                                                                  |
|----------------------------------------------------------------------------------------------------|------------------------------------------------------------------------------|---------------------------------------------------------------------------|
| Consultas<br>Consulta nuestro catálogo<br>bibliográfico.                                                                                                | Información de interés<br>Actualmente no hay ninguna información de interés. | Área privada<br><sub>Usuario:</sub>                                       |
| Los más prestados<br>1. SCOTT Y AMUNDSEN<br>2. Cuentos de la selva<br>3. Cuentos de la selva<br>4. Los de la selva<br>Intisar en el exilio<br>5. TORMES | Noticias<br>Actualmente no hay ninguna noticia.                              | Clave:<br>Entrar<br>Si todavía no eres usuario de<br>AbiesWeb, regístrate |
| Novedades<br>Historia absurda de<br>Aragón<br>La aventura científica<br>de Ramón y Cajal<br>Audacias femeninas                                          |                                                                              |                                                                           |
| Andrómaca/ Fedra<br>Historia de Aragón<br>Recomendamos<br>Actualmente no hay ninguna                                                                    |                                                                              |                                                                           |

Pincha en CONSULTA NUESTRO CATÁTOLO. En el listado de CATÁLOGO podéis buscar un título concreto.

| Listado de Catáloc<br>☐ Todos<br>↓ Libro (5393)<br>№ Pub. periódicas (3)<br>♥ Video (7)<br>↓ Audio<br>@ Rec. electrónico (80)<br>♣ Artículo (64)<br>@ Mat. cartográfico<br>↓ Juego/Juguete<br>♥ Partitura<br>@ Prod. propia<br>@ Otro material (1)<br>Ø Partichela<br>@ Diapositiva | JO<br>Título<br>Descriptor<br>Colección<br>Mostrar Todos Buscar Búsqueda avanzada >>><br>Listado de Fondos<br>Introduzca los criterios de búsqueda | Búsquedas pref |  |  |  |
|----------------------------------------------------------------------------------------------------|----------------------------------------------------------------------------------------------------|----------------|--|--|--|
| AbiesWeb 3.5.15 Bibliotecas Escolares<br>© 1997-2019 Ministerio de Educación y Formación Profesional                                                                                                    |                                                                                                    |                |  |  |  |
|                                                                                                    |                                                                                                    |                |  |  |  |
|                                                                                                    |                                                                                                    |                |  |  |  |
| ctura=10446&_reset=true                                                                                                    |                                                                                                    |                |  |  |  |

Si queréis ver todo el fondo de libros, pinchad en la columna de la izquierda en LIBRO. Los primeros títulos que aparecen son los de los recién adquiridos por la biblioteca.